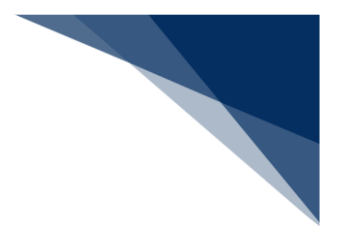

## 2.10.6 パスワード変更

本業務では、パスワードの変更・初期化・初期化取消を行うことができます。

入力者について

 入力者は全利用者(税関、厚生労働省(食品)、動物検疫所、植物防疫所、検疫所(人・ 航空)、厚生局等、輸出証明書等発給機関を除く)、NACCSセンターです。

パスワード変更について

● 実施者の利用者パスワードの変更を行うことができます。

パスワード初期化について

- 実施者と同一利用者コードで、識別番号の異なる利用者の利用者パスワードの初期化が行われ、仮パスワードが払い出されます。利用者パスワードが初期化された利用者は、本業務以外は、実施不可の状態となります。初期化後に本業務でパスワード変更を行うことで、他業務が実施可能となります。
- 初期化時に払い出される仮パスワードは以下のとおりです。
  - ▶ 桁数は8桁です。
  - 文字列は、先頭から半角英大文字(AからZ(0を除く))、半角数字(1から9)の順に交互にランダムな文字列が払い出されます。

パスワード初期化取消について

- 実施者と同一利用者コードで、識別番号の異なる利用者の利用者パスワードの初期化取消 を行うことができます。
- NACCSセンターが業務実施者の場合は、業務実施者を除く全民間利用者の利用者パス ワードの初期化取消を行うことが可能です。

実施不可時間について

メンテナンスを行っている時間帯は、本業務を実施することができません。
 (実施が可能な時間帯は、NACCSセンター掲示板を参照してください。)

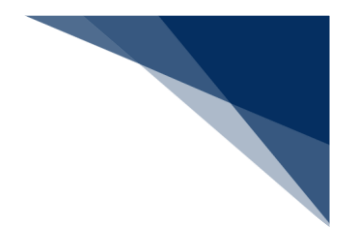

パスワードの変更をする
 使用するパスワードを変更することができます。

## ニメモ

- 利用者パスワードに使用できる桁数は、6桁以上8桁以下です。
- 利用者パスワードに使用できる文字は、半角英大文字(AからZ)及び半角数字(0から9)
   で、それぞれを必ず1文字以上含める必要があります。
- 利用者パスワード変更時において、現在の利用者パスワードの世代を含め、過去3世代までの利 用者パスワードの文字列は使用不可とします。
- 「メインメニュー」画面から【利用者情報登録(URYOW)】をクリックして「利用者情報登録」画面を表示します。

|                               | ● 利用者 ID   W | TESTCOA 🚺 ログイン時 | 間   2025/4/1 10:00 🔇 🖁 | 浅時間 03:00 ログアウト [→       |  |
|-------------------------------|--------------|-----------------|------------------------|--------------------------|--|
| WebNACCS 各種申請                 | 確認/照会 機能     | 設定 汎用申          | 請閱這業務へ 🖸               | FI NACCS 揭示板             |  |
| 海上入出港業務 メインメ                  |              |                 |                        |                          |  |
| ①ブラウザの戻る・更新・進むボタンは使用しないでください。 |              |                 |                        |                          |  |
| <b>各種申請</b>                   |              |                 |                        |                          |  |
| 船舶基本情報等事前登録(WBX)              | 外航(運航情報使用    | 3)              | 外布                     | ń                        |  |
| <u>船船基本情報登録</u> (登録)(訂正/削除)   | 入港前統一申請(WPT) | (訂正/取消) 入       | 、港前統一申請(WPT)           | (登録)(訂正/取消)              |  |
| 船舶運航情報登録 ( <b>登</b> 録)(訂正/削除) | 入港届等 (WIT)   | (新) (新正/取消) 入   | 港届等(WIT)               | ▲線 訂正/取消                 |  |
| ● 集組員情報登録 (訂正/前時)             | 出港届等 (WOT)   | #) (IJE/R#) #   | 8動届等(WMR)              | 金統 訂正/取消                 |  |
| 旅客情報登録 <u></u> 登録 [訂正/间]]]注   |              | Ħ               | i港届等(WOT)              |                          |  |
| 船用品情報登録 <u>金</u> 禄 (訂正/制味)    |              |                 |                        |                          |  |
| <b>设</b> 設定                   |              |                 |                        |                          |  |
| 利用者情報登録(URY0W)                | 宛先設定(WAS)    |                 |                        |                          |  |
| 利用會議報登録(URYOW)                | 宛先設定(WAS)    |                 |                        |                          |  |
| > 輸出入通常・受物関連業務へ > 動作 クリッ      | クして「利用者情     | 「報登録」 通         |                        | 前回ログイン日時   2025/4/1 9:00 |  |
| 面を表                           | 示します。        |                 |                        |                          |  |

2. 「利用者情報登録」画面が表示されます。処理区分で C:パスワード変更を選択し、必要事項を入力 して【送信】ボタンをクリックします。

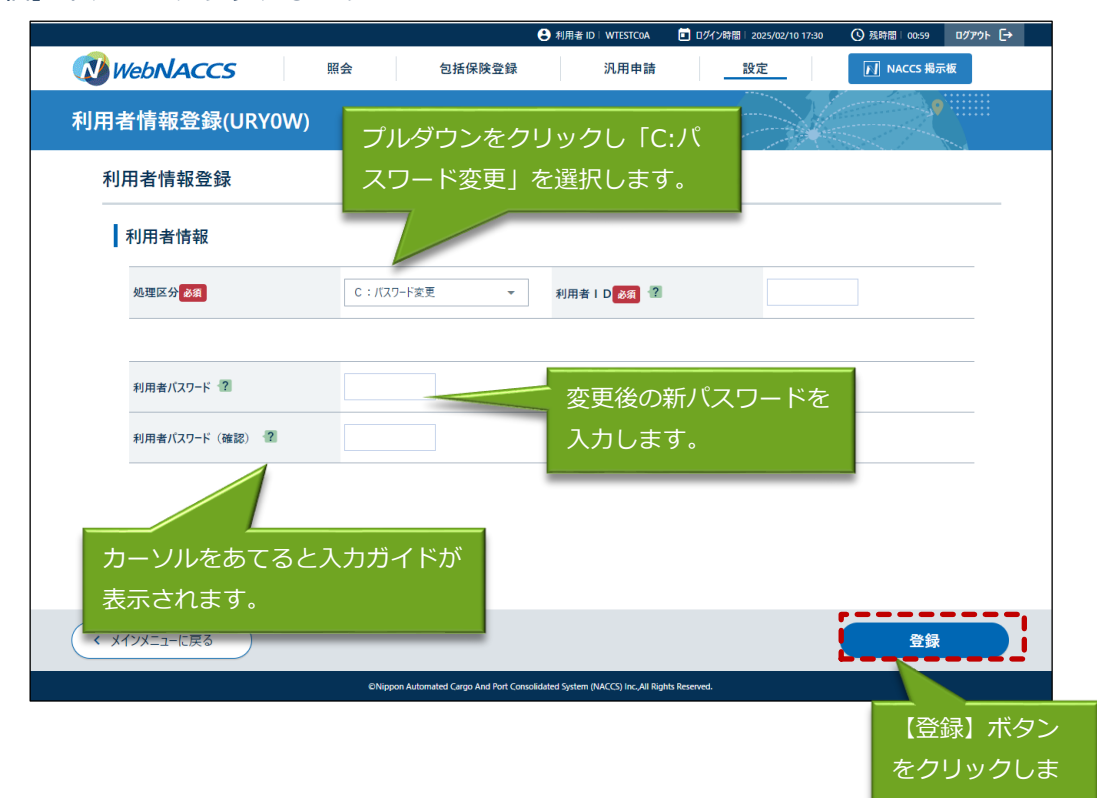

3. 処理結果画面が表示されます。

|                                        |          |                              | 😫 利用者 ID   WTESTCOA                    | 🔲 ログイン時間   2025/02/10 17:30 | ❹ 残時間   01:00 | ログアウト [→ |
|----------------------------------------|----------|------------------------------|----------------------------------------|-----------------------------|---------------|----------|
| WebNACCS                               | 照会       | 包括保険登録                       | 汎用申請                                   | 設定                          | NACCS 揭示      | 板        |
| 利用者情報登録(URY0W                          | )        |                              |                                        |                             | <b>?</b>      |          |
| 利用者情報登録完了情報                            |          |                              |                                        |                             |               |          |
| Øパスワード変更が完了しました。<br>利用者   D : WTESTCOA |          |                              |                                        |                             |               |          |
|                                        |          |                              |                                        |                             |               |          |
|                                        |          |                              |                                        |                             |               |          |
|                                        |          |                              |                                        |                             |               |          |
|                                        |          |                              |                                        |                             |               |          |
|                                        |          |                              |                                        |                             |               |          |
|                                        |          |                              |                                        |                             |               |          |
| ◆ メインメニューに戻る                           |          |                              |                                        |                             |               |          |
|                                        | ©Nippon. | Automated Cargo And Port Con | solidated System (NACCS) Inc.,All Righ | ts Reserved.                |               |          |

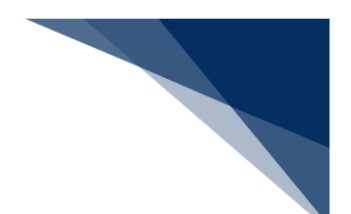

(2) パスワードの初期化をする

識別番号の異なる利用者の利用者パスワードの初期化を行い、仮パスワードを取得することができます。

「メインメニュー」画面から【利用者情報登録(URYOW)】をクリックして「利用者情報登録」画面を表示します。

|                 |                                                                                                    | <b>e</b> #1  | 用者 ID   WTESTCOA 🚺 Dグ | イン時間 2025/4/110:00 🕓        | 残時間 03:00 ログアウト [- |
|-----------------|----------------------------------------------------------------------------------------------------|--------------|-----------------------|-----------------------------|--------------------|
| WebNACC         | S 各種申請                                                                                                    | 確認/照会 機      | 能設定 🦻                 | 1.用申請関連業務へ 12               | MACCS 揭示板          |
| 海上入出港           | き業務 メインメ                                                                                                    | =            |                       | 1                           | <u>.</u> -         |
| ①ブラウザの戻る・更新・進むホ | タンは使用しないでください。                                                                                                    |              |                       |                             |                    |
| 各種申請            |                                                                                                    |              |                       |                             |                    |
| 船舶基本情報等等        | F前登録(WBX)                                                                                                    | 外航(運航        | 情報使用)                 | <u>بلا</u>                  | 航                  |
| 船舶基本情報登録        |                                                                                                    | 入港前統一申請(WPT) |                       | 入港前統一申請(WPT)                | (登録)(訂正/取消)        |
| 船舶運航情報登録        | 重禄 訂正/前時                                                                                                    | 入港届等(WIT)    | 重禄 訂正/取消              | 入港届等(WIT)                   | ▲線 訂正/取消           |
| 秉組員情報登録         |                                                                                                    | 出港届等(WOT)    | 查特 (訂正/取消)            | 移動届等 (WMR)                  | 金绿 訂正/取消           |
| 旅客情報登録          | 登禄 (訂正/前)除                                                                                                    |              |                       | 出港届等(WOT)                   | · 登禄 (訂正/取消)       |
| 船用品情報登録         | (登禄)(訂正/#II除)                                                                                                    |              |                       |                             |                    |
|                 |                                                                                                    |              |                       | AL<br>- BUT - 1 - 1 - 1 - 1 |                    |
|                 | Bits         Control         Control         Control           Control         Control         Control         Control           Control         Control         Control         Control           Control         Control         Control         Control           Control         Control         Control         Control           Control         Control         Control         Control |              |                       |                             |                    |
|                 |                                                                                                    |              |                       |                             |                    |
|                 | クリッ                                                                                                    | クして「利用       | 月者情報登録。               | 」画                          |                    |
|                 | ーー<br>面を表                                                                                                    | 示します。        |                       |                             |                    |

 「利用者情報登録」画面が表示されます。処理区分で I:パスワード初期化を選択し、必要事項を入 力して【送信】ボタンをクリックします。

| 利用者情報豆錄(URYOW)                          | プルダウンをクリックし「I:パス                    |
|-----------------------------------------|-------------------------------------|
| 利用者情報登録                                 | ワード初期化」を選択します。                      |
| 利用者情報                                   |                                     |
| 処理区分 <mark>参照</mark>                    | I:パスラード初期化 - 利用者 I D 202 個 WTESTC01 |
|                                         |                                     |
| 利用者バスワード 😨                              | ログインしている利用者 ID と異 <sup>が</sup>      |
| 利用者バスワード(確認) 👔                          | る識別の利用者 ID を入力します。                  |
|                                         |                                     |
|                                         |                                     |
|                                         |                                     |
|                                         |                                     |
| ( , , , , , , , , , , , , , , , , , , , | ●●●                                 |

リックします。

3. 処理結果画面に仮パスワードが表示されます。

|                                                                                             |                                                      | •                                    | 利用者 ID WTESTCOA                    | 🔲 ログイン時間   2025/04/09 14:43 | ① 残時間   00:59 | ם∅ <b>״</b> ウ⊦ [→ |
|---------------------------------------------------------------------------------------------|------------------------------------------------------|--------------------------------------|------------------------------------|-----------------------------|---------------|-------------------|
| WebNACCS                                                                                    | 照会                                                   | 包括保険登録                               | 汎用申請                               | 設定                          | NACCS 揭示机     | 反                 |
| 利用者情報登録(URY(                                                                                | )W)                                                  |                                      |                                    |                             |               |                   |
| パスワード初期化情報                                                                                  |                                                      |                                      |                                    |                             |               |                   |
| <ul> <li>[W0001]本画面を移動</li> <li>▲ 印刷を行う等、画面内容</li> </ul>                                    | <b>かすると、内容の再</b> く<br>の控えを取得してください                   | 確認ができません。<br><sup>、)。</sup>          |                                    |                             |               |                   |
| ※利用者パスワードの初期化が<br>(広パスワード・TiE25314<br>払出日: 2025/04/09 − 1<br>パスワードが初期化された利)<br>URYOW業務を除くすべ | 完了しました。<br>4:45<br>月者   Dは、U R Y 0 \<br>Cの業務が実施できませ。 | N業務でパスワードを変更するま<br>んのでご注意ください。       | ζ.                                 |                             |               |                   |
|                                                                                             |                                                      |                                      |                                    |                             |               |                   |
|                                                                                             |                                                      |                                      |                                    |                             |               |                   |
| く メインメニューに戻る                                                                                |                                                      |                                      |                                    |                             |               |                   |
|                                                                                             | ©Nipp                                                | on Automated Cargo And Port Consolid | ated System (NACCS) Inc., All Righ | its Reserved.               |               |                   |

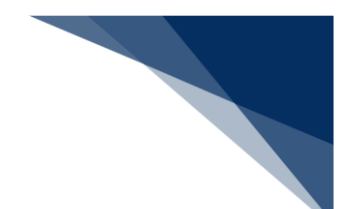

## <sup>></sup>讀<sup><</sup>注意

初期化後の仮パスワードは本画面でしか確認できません。印刷または画面内用の控えを取得する等してください。【メインメニューに戻る】ボタンをクリックすると以下の確認ダイアログが表示されます。

| 10.3.52.106:10180の内容                      |                       |          |
|-------------------------------------------|-----------------------|----------|
| 本画面を移動すると、内容の再確認が<br>えを取得してください。メニュー画面に戻! | できません。印刷を行う鍋<br>りますか? | 等、画面内容の控 |
|                                           |                       |          |

(3) パスワードの初期化取消をする

識別番号の異なる利用者の利用者パスワードの初期化を取り消し、初期化前のパスワードに戻すこ とができます。

「メインメニュー」画面から【利用者情報登録(URYOW)】をクリックして「利用者情報登録」画面を表示します。

|                  |                       | <b>e</b> ##                                                           | 著 ID: WTESTCOA 🛛 🖬 ログ | イン時間 2025/4/1 10:00 () | 残時間 03:00 Dグアウト [- |
|------------------|-----------------------|-----------------------------------------------------------------------|-----------------------|------------------------|--------------------|
| WebNACC          | 各種申請                  | 確認/照会 機能                                                              | 能設定                   | 凡用申請関連業務へ 12           | MACCS 揭示板          |
| 海上入出济            | 巷業務 メインメ              | ==-                                                                   |                       |                        | <u>.</u> -         |
| ① ブラウザの戻る・更新・進む? | ボタンは使用しないでください。       |                                                                       |                       |                        |                    |
| 各種申請             | E.                    |                                                                       |                       |                        |                    |
| 船舶基本情報等          | 事前登録(WBX)             | 外航(運航                                                                 | 情報使用)                 | 外                      | 钪                  |
| 船船基本情報登録         | 登録 訂正/削除              | 入港前統一申請(WPT)                                                          |                       | 入港前統一申請(WPT)           |                    |
| 船舶運航情報登録         |                       | 入港届等 (WIT)                                                            |                       | 入港届等(WIT)              |                    |
| 秉組員情報登録          |                       | 出港届等 (WOT)                                                            | 金钟 (訂正/取用)            | 移動届等 (WMR)             |                    |
| 旅客情報登録           |                       |                                                                       |                       | 出港届等(WOT)              |                    |
| 船用品情報登録          | (登禄)(訂正/AURA)         |                                                                       |                       |                        |                    |
| 744              | -1-2-11110/00/00 -0-7 |                                                                       |                       |                        |                    |
|                  |                       |                                                                       |                       |                        |                    |
|                  |                       |                                                                       |                       |                        |                    |
|                  |                       | C 17 Million (A. 19 W. 1994)                                          |                       |                        |                    |
|                  |                       | C Real of THE REAL WORLD<br>C REAL REAL REAL REAL REAL REAL REAL REAL | C 83.8                |                        |                    |
| -104()[2]-<br>   |                       |                                                                       |                       |                        |                    |
|                  |                       | <br>クして「利用                                                            | 者情報登録」                | 画                      |                    |
| 1.20.00.0        |                       |                                                                       |                       | 1 111                  |                    |

2. 「利用者情報登録」画面が表示されます。処理区分で X:パスワード初期化取消を選択し、必要事項 を入力して【送信】ボタンをクリックします。

|                                                                                                    |                            |                                     |                                         |                                                              | ■ 09イン時間 20                          | 25/04/09 14945             | O 7444180 1 1      |                            |                            |                                           |
|----------------------------------------------------------------------------------------------------|----------------------------|-------------------------------------|-----------------------------------------|--------------------------------------------------------------|--------------------------------------|----------------------------|--------------------|----------------------------|----------------------------|-------------------------------------------|
| WebNACCS                                                                                                    | 照会                         | 包括保険                                | 登録                                      | 汎用申請                                                         |                                      | 定                          |                    | CS 揭示板                     |                            |                                           |
| 利用者情報登録(URY0W                                                                                                    | )                          | 0                                   |                                         |                                                              | -                                    |                            |                    | 9                          |                            |                                           |
|                                                                                                    |                            | ブルダウン                               | ンをクリ                                    | ックし                                                          | 「X:パフ                                | マワ                         |                    |                            |                            |                                           |
| 利用者情報登録                                                                                                    |                            | - ド初期(                              | 比取消」                                    | を選択                                                          | します。                                 |                            |                    |                            |                            |                                           |
| 利用者情報                                                                                                    |                            | 7 /                                 |                                         |                                                              |                                      |                            |                    |                            |                            |                                           |
| 処理区分 <mark>必須</mark>                                                                                                    | X : //フ                    | ワード初期化取消                            | ▼ 利用:                                   | 者 I D 💩須 🔞                                                   |                                      | WTESTC01                   |                    |                            |                            |                                           |
|                                                                                                    |                            |                                     |                                         |                                                              |                                      |                            |                    |                            |                            |                                           |
| 利田老バフロード ?                                                                                                    |                            |                                     |                                         |                                                              |                                      | _/<br>}                    | 7177               | ᆁᄪ                         | ד <del>⊭</del> ב           | > レ田                                      |
|                                                                                                    |                            |                                     |                                         |                                                              |                                      | コンし                        |                    | の利用                        | 拍 II<br>っょ                 | ノ と男                                      |
| 利用者バスワード(確認) ?                                                                                                    |                            |                                     |                                         |                                                              | る調                                   | 活リクノオ                      | 列用石 I              | .D を                       | 人刀                         | しまり                                       |
|                                                                                                    |                            |                                     |                                         |                                                              |                                      |                            |                    |                            |                            |                                           |
|                                                                                                    |                            |                                     |                                         |                                                              |                                      |                            |                    |                            |                            |                                           |
|                                                                                                    |                            |                                     |                                         |                                                              |                                      |                            |                    |                            |                            |                                           |
|                                                                                                    |                            |                                     |                                         |                                                              |                                      |                            |                    |                            |                            |                                           |
|                                                                                                    |                            |                                     |                                         |                                                              |                                      |                            |                    |                            |                            |                                           |
|                                                                                                    |                            |                                     |                                         |                                                              |                                      |                            |                    |                            |                            |                                           |
| ( メインメニューに戻る                                                                                                    |                            |                                     |                                         |                                                              |                                      |                            |                    | <b>一</b> 一一一               |                            |                                           |
| ( メインメニューに戻る                                                                                                    | CNp                        | pon Automated Cargo And             | Port Consolidated Syste                 | m (NACCS) Inc. All Right                                     | is Reserved.                         |                            |                    | <b>登録</b>                  |                            |                                           |
| (メインメニューに戻る)                                                                                                    | ONg                        | pon Automated Cargo And I           | Port Consolidated Syste                 | m (NACCS) Inc. All Right                                     | ts Reserved.                         |                            |                    | ● ● ● ●<br>登録              |                            | 1 元                                       |
|                                                                                                    | смр                        | pon Automated Cargo And             | Port Consolidated Syste                 | m (NACCS) Inc. All Right                                     | ts Reserved.                         | _                          |                    | <b>登録</b>                  | し<br>し<br>い<br>ノ<br>い<br>ノ | 剥ボ                                        |
| <ul> <li>メインメニューに戻る</li> <li>iが表示されます。</li> </ul>                                                                              | CNg                        | pon Automated Cargo And I           | Port Consolidated Syste                 | m (NACCS) Inc.AB Bight                                       | th Remved                            |                            |                    |                            | 「登録」                       | <ul><li>記</li><li>ボ</li><li>フしま</li></ul> |
| <ul> <li>メインメニューに戻る</li> <li>iが表示されます。</li> </ul>                                                                              | сыр<br>1944<br>1944        | opon Automated Cargo And T<br>외도(保障 | Post Consolidated Syste<br>Q 利用者        | m (MACCS) Inc., All Regit<br>(10) WTESTCOA<br>373 EB 404 763 | s Roserved.<br>ඞී 02/2/මම x x<br>197 | 525/04/09 16:03<br>22      | () яне .<br>Гл мас | 登録                         | 【登録<br>Jック                 | を<br>ま<br>〕<br>ボ<br>フ<br>しま               |
| <ul> <li>メ1&gt;メニューに戻る</li> <li>ゴが表示されます。</li> <li>         WebNACCS     </li> </ul>                                           | cwe<br>開会                  | pon Automated Cargo And<br>包括保険     | For Considered Syste<br>O 利用者<br>登録     | m RACCS INC. All Right<br>I D WTESTCOA<br>沢用申請               | 6) Reserved.<br>한 미가/가하죠 .xt         | 225/04/09 T6:03<br>E       | © кие о<br>Г. пасе | 登録<br>                     | 【登録<br>Jック<br>mote G       | を<br>酸】 ボ<br>ッしま                          |
| <ul> <li>メインメニューに戻る</li> <li>ゴが表示されます。</li> <li> <i>WebNACCS</i><br/>利用者情報登録(URYOW)     </li> </ul>                            | сме<br>照会                  | pon Automated Cargo And<br>口石石石     | Port Consolidated Syste<br>Of 利用者<br>登録 | m (HACCS) Inc.AB Byth<br>ID WITESTCOA<br>沃用申請                | ta Reserved.                         | 225/04/09 1663<br>E        | © кие с            | 登録<br>0.53 D2<br>C5 掲示板    | 【登録<br>ノック<br>mot G        | ま】<br>ボ<br>フしま                            |
| <ul> <li>&lt; メインメニューと戻る</li> <li>のが表示されます。</li> <li>              WebNACCS<br/>利用者情報登録(URYOW<br/>利用者情報登録完了情報      </li> </ul> | cmp<br>照会<br>()            | pon Automated Cargo And<br>包括保険     | Rort Consolidated Syste<br>O 利用者<br>合辞  | m (MACCS) Inc. All Bight<br>1 D WTESTCOA<br>3. 双用申請          | 5: Roomed.                           | 525/04/09 1663<br><u>E</u> | © KRE 0            | 登録<br>00.59 D2<br>55 株元板   | 【登録<br>【登録<br>Jック          | <b>】</b> ボ<br>7しま                         |
| <ul> <li>&lt; メインメニューに戻る</li> <li>ゴが表示されます。</li> <li></li></ul>                                                                | cwe<br>照会<br>()            | pon Automated Cargo And<br>包括保険     | Port Consolidated Syste<br>오 和助者<br>全辞  | m (MACCS) Inc. All Inger<br>10 VYESTCOA<br>3月用申請             | চ Rosmed.<br>টা এগ/ সময় হ<br>য়িয়  | 525/04/09 1663<br>2        | © KPE O            | 登録<br>                     | 【登録<br>】<br>リック<br>777h E  | を<br>】 ボ<br>クしま                           |
| <ul> <li>&lt; メインメニューに戻る</li> <li>ゴが表示されます。</li> <li></li></ul>                                                                | CN60<br>照会<br>()<br>2<br>2 | opon Automated Cargo And<br>包括保険    | Port Consolidated Syste<br>O 利用<br>登録   | m (HACCS) Inc. AB Byth<br>HD WITESTCOA<br>汎用申請               | E D≤1/2015   22                      | 925/04/09 16:03<br>E       | © EPE O            | 월 월 월<br>80.59 대<br>55 배元朝 | 【登録<br>【登録<br>Jック          | &】ボ<br>7しま                                |

3. 処理編

< メインメニューに戻る